## درس جعل صورة شارلي شبلان الرمادية بالألوان

۱ -افتح برنامج فوتوشوب

|      | 🕙 Adobe Photoshop  |       |                  |                  |      |          |           |
|------|--------------------|-------|------------------|------------------|------|----------|-----------|
| File | Edit Image         | Layer | Select           | Filter           | View | Window   | Help      |
| Ne   | ew                 | 1.41  |                  | Ctrl+N Type: • P |      |          |           |
| 0    | pen                |       |                  | Ct               | rl+0 | <b>1</b> | per se ri |
| Br   | owse               |       | 1.00             | Alt+Ct           | rl+0 |          |           |
| 0    | Open As            |       | Alt+Shift+Ctrl+O |                  |      |          |           |
| O    | pen Recent         |       |                  |                  | *    |          |           |
| Ec   | Edit in ImageReady |       | 5                | 5hift+Ct         | rl+M |          |           |

٢ - من قائمة file اختر open ثم أدرج الصورة التي تريد و لتكن مثلا الصورة التالية:

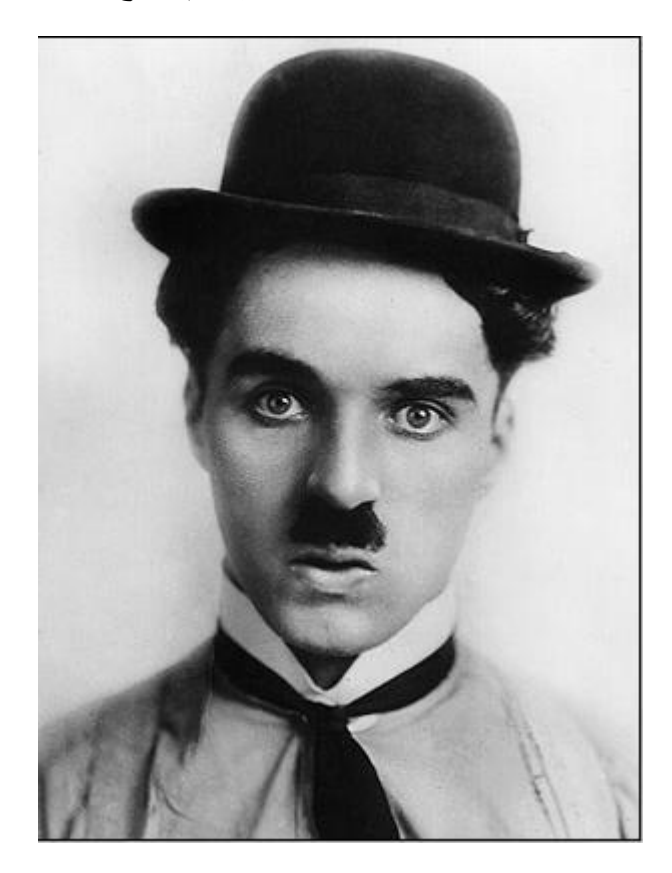

۳ - ثم اضغط على الأداة edit in quick mask mode المشار إليها في الصورة التالية:

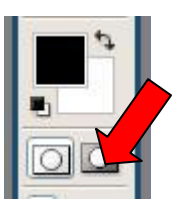

تم اختر الأداة الفرشاة انظر الصورة التالية:

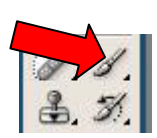

لون على لباسه دون أن تكلف نفسك عبئ الإثقان اتركه للخطوة القادمة

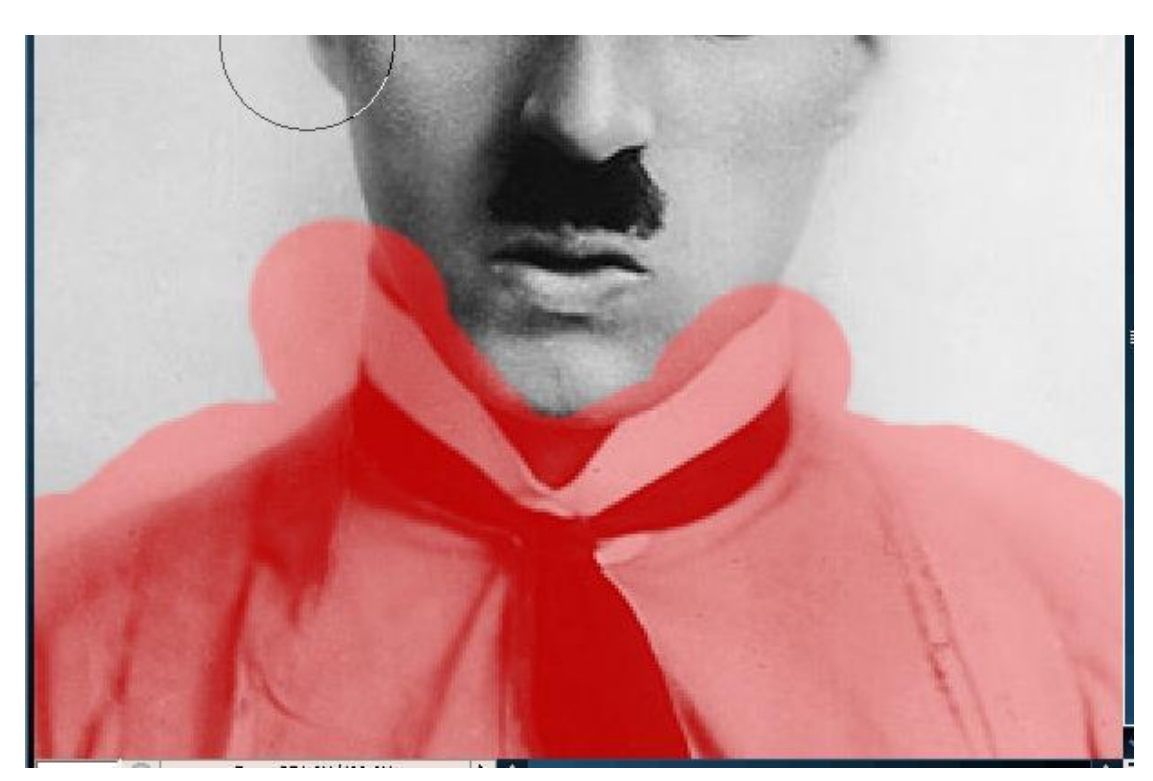

 ٤ - الآن من قائمة الأدوات اعكس الأسود مع الأبيض بالضغط علي السهم القوس الموضح في الصورة

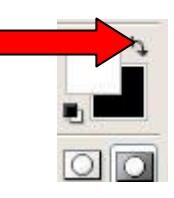

بعدها ستلاحظ أن أداة الفرشاة أصبحت أداة لمسح التحديد السابق، قم بمسح الزوائد التي هي خارج إطار اللباس

 ٥ - الآن عد و اضغط على الأداة edit in standard mode المشار إليها في الصورة التالية:

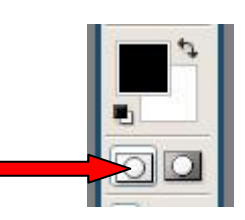

لتحصل على الصورة التالية كما تلاحظ تم تحديد الملابس بطريقة سهلة جدا و سريعة

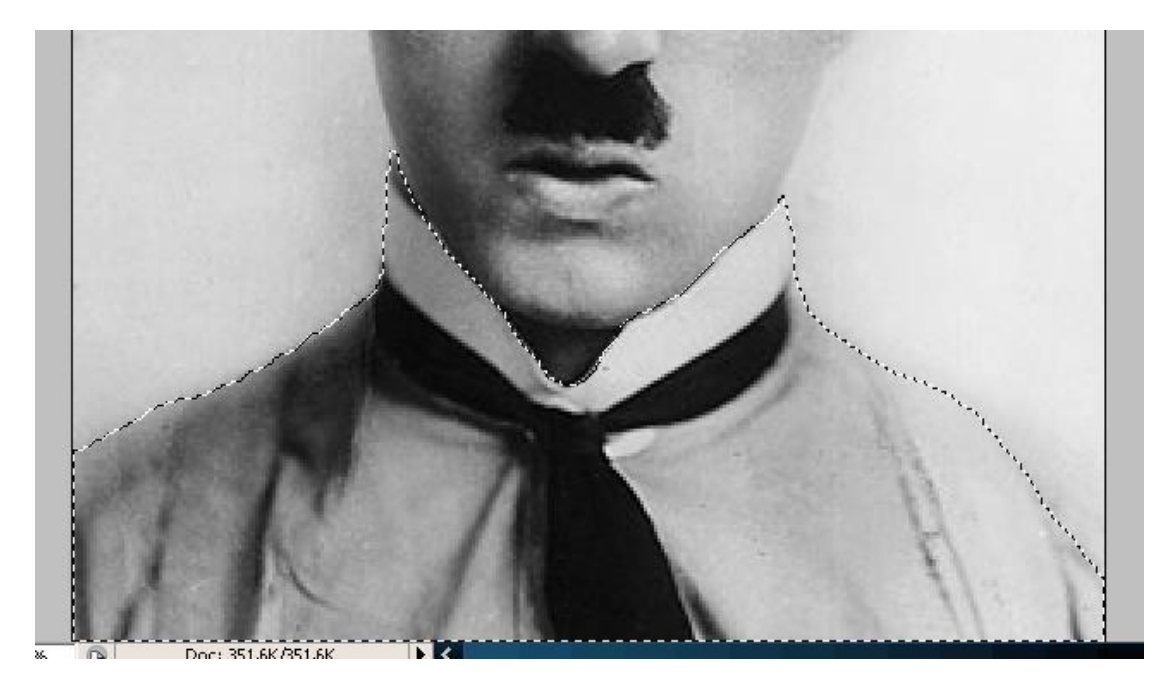

الآن بقي أن تأخذ نسخة عن اللباس بواسطة الضغط على ctrl+c ثم ctrl+v و لاحظ الصورة التالية لاير جديد للباس

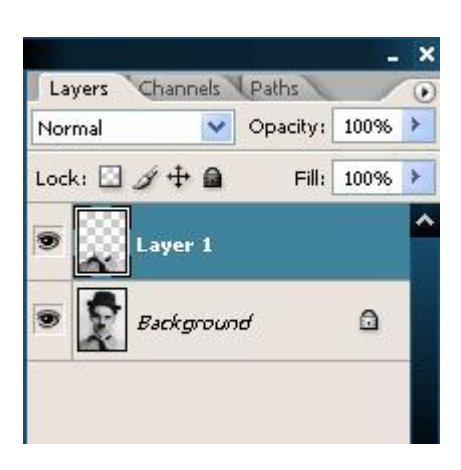

الآن حدد إطار اللباس ثم اضغط ctrl+u للتلوين مع تحديد خاصية colorize و ضبط الإعدادات كما في الصورة التالية:

| Edit: | Master      |       | ОК                        |
|-------|-------------|-------|---------------------------|
|       | Hue:        | 232   | Cance                     |
|       | Saturation: | 51    | Load                      |
|       | Lightness:  | lo lo |                           |
|       | 0_          |       | <b>I</b> ⊂ <u>o</u> loriz |
|       |             | I & L | Previ                     |

هاهي النتيجة الصورة التالية

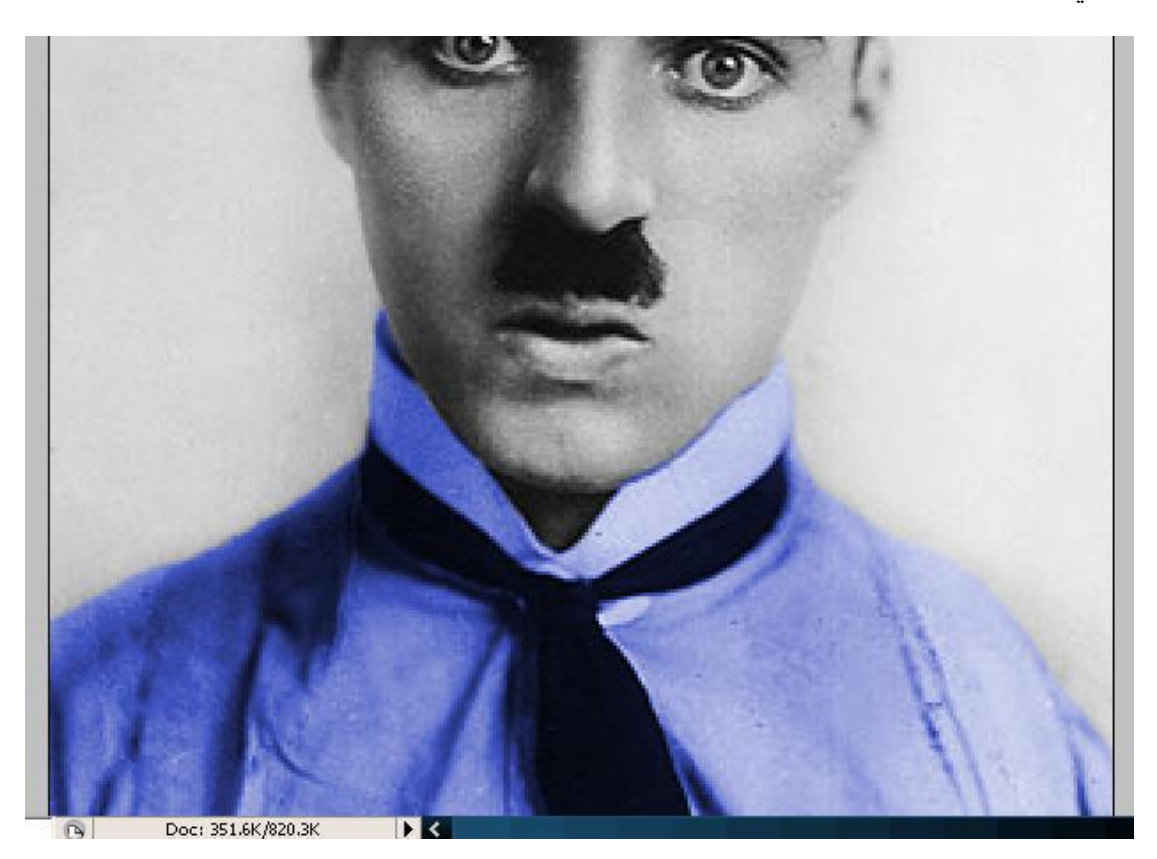

٦ -الآن نعود لتحديد اللاير الأول كما في الصورة التالية:

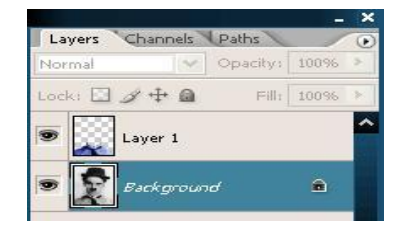

- ٧ -مرة أخرى نختار الأداة edit in quick mask mode للتذكير أنظر الصورة في
  الخطوة رقم ٣
  - ثم اختر أداة الفرشاة و حدد بصورة عشوائية و بدون عناء كما في الصورة التالية:

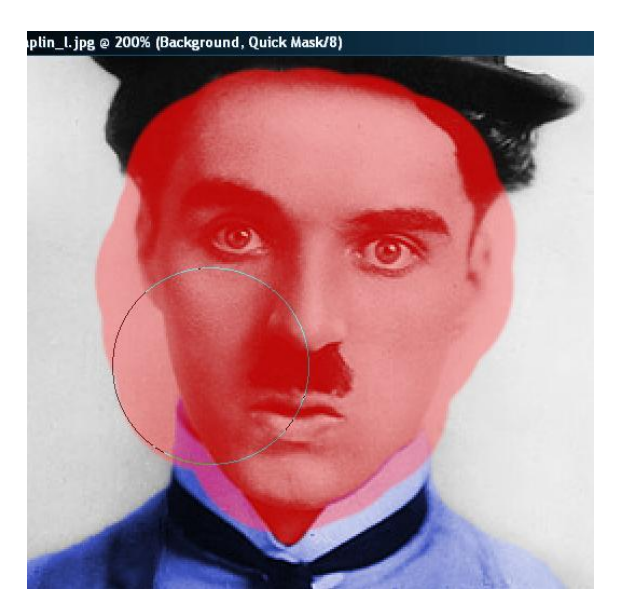

و الآن من لوحة المفاتيح اضغط الحرف x باختصار لما في الخطوة الرابعة لعكس اللون الأسود مع الأبيض لكي تصبح الفرشاة قابلة لمسح التحديد الزائد

استمر بالمسح حتى تحصل على تحديد كما في الصورة التالية:

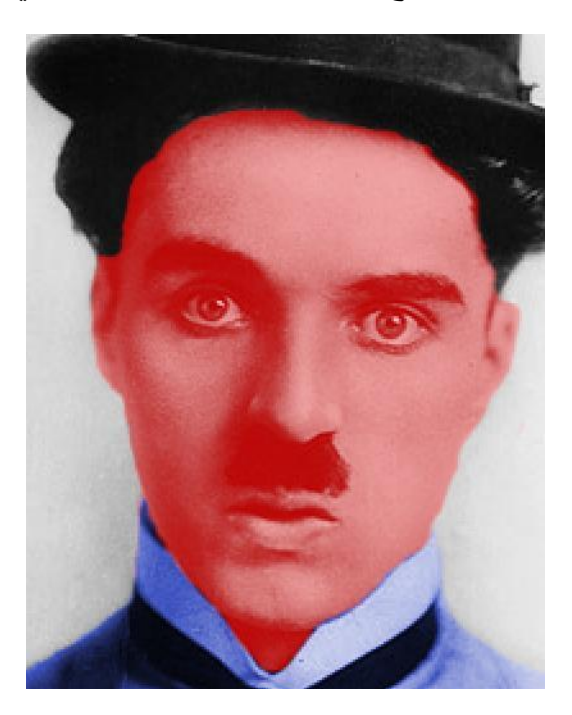

۸ - الآن عد إلى الوضع edit in standard mode بالضغط على الحرف Q كاختصار أو عد إلى الخطوة رقم ٥ لتصل على تحديد الوجه

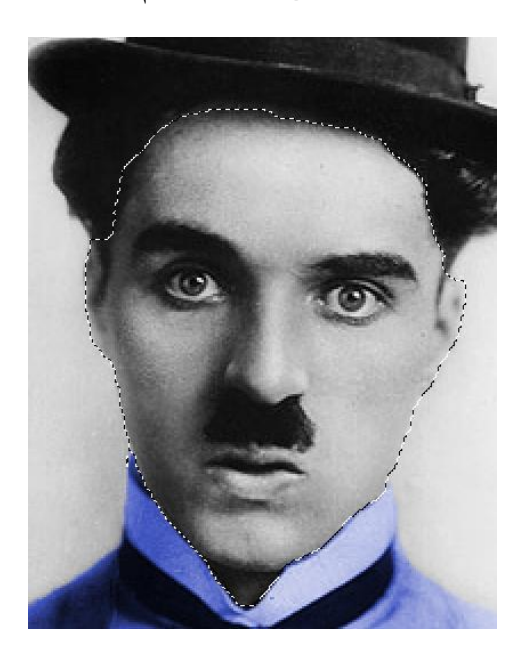

٩ - الأن اضغط عل ctrl+c ثم ctrl+v لنسخ المنطقة المحددة أي الوجه في لاير جديد كما في الصورة

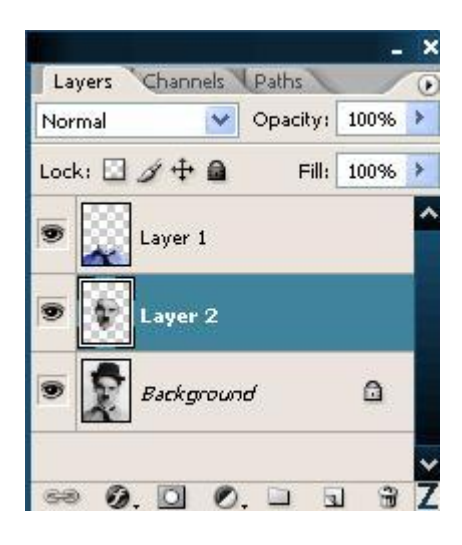

الان حدد لاير الوجه الجديد الدي أنشأته كما في الصورة التالية :

| Layer | s Channels | Paths    | /    | 0 |
|-------|------------|----------|------|---|
| Norma | ~          | Opacity: | 100% | ۶ |
| Lock: | 34         | Fill:    | 100% | > |
|       | Layer 1    |          |      | ^ |
|       | Layer 2    |          |      |   |
|       | Backgrou   | Ind      | ۵    |   |
|       |            |          |      | ~ |
| 68    | 0. 0 0     | ). 🗆 🗟   | 3    | Z |

ثم اضغط ctrl+u وأعطه الإعدادات التالية مع تحديد خيار colorize الصورة التالية توضح كل شيء

| Edit: | Master      | × - | ОК         |
|-------|-------------|-----|------------|
|       | Hue:        | 25  | Cancel     |
|       | Saturation: | 45  | Load       |
|       | Lightness:  | +9  | <u>ave</u> |
|       | Q           |     | Colorize   |

اقتربنا من النهاية

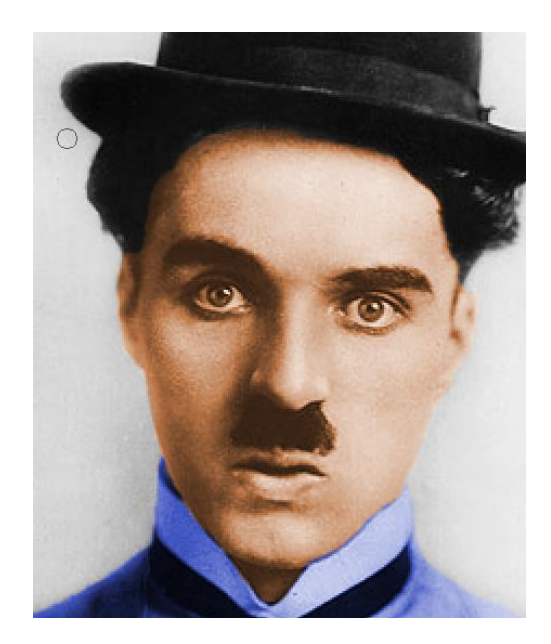

۱۰ الخطوة الأخيرة حدد اللاير الأول ثم اضغط على ctrl+u

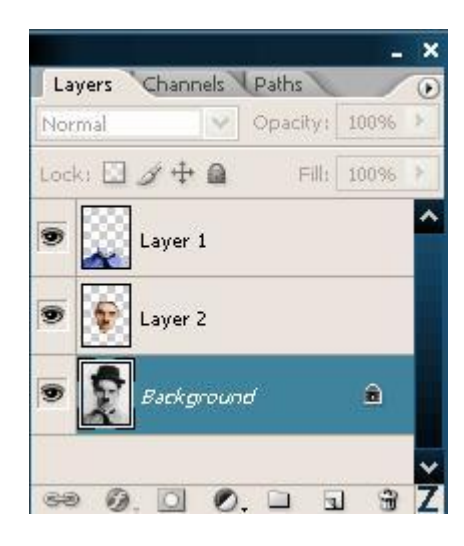

ثم أعطه الإعدادات التالية مع الخيار colorize

| Edit: | Master       | ~     | ОК           |
|-------|--------------|-------|--------------|
|       | <u>H</u> ue: | 360   | Cancel       |
|       | Saturation:  | 50    | <u>L</u> oad |
|       | Lightness:   | 0     |              |
|       |              | J A 2 | Colorize     |

## لتحصل على الصورة النهائية

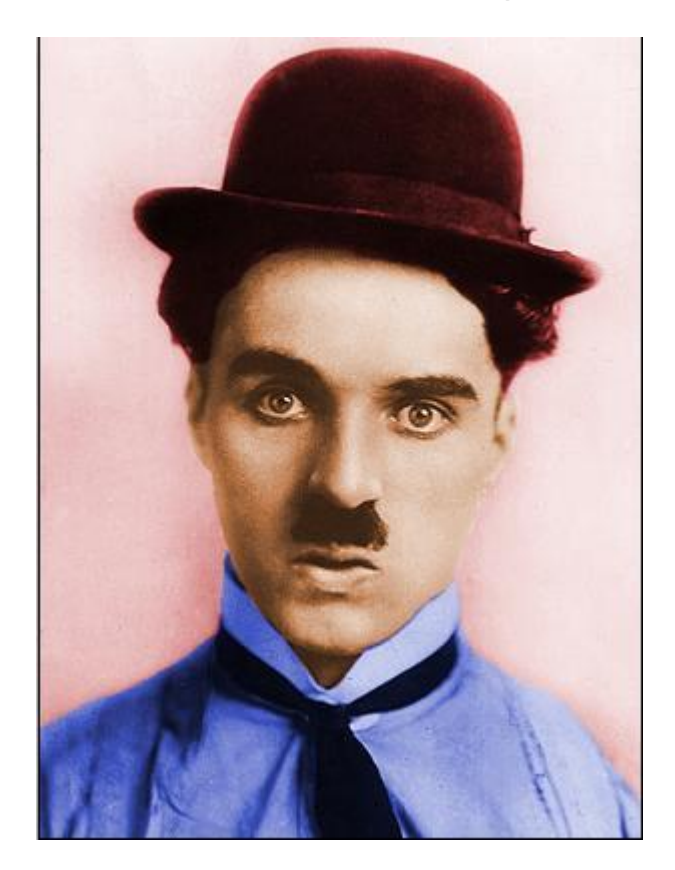

هذا الدرس من موقع فنون الحاسب الآلي

رابط الموقع fonoune.freehostia.com

المالك: 7Design

الدبلوم: تقني في التصميم ألإشهاري

البريد الإلكتروني shining kingdom@hotmail.com

لأي استفسار حول الدروس أنا أرحب بكم على البريد الإلكتروني أو بالتسجيل في الموقع وإبداء آرائكم